## How to Apply for a 903 Excavation Permit that is not routed (water or sewer repair, CC plan, Private E plan,CIP, etc.)

## Allows you to excavate & occupy the right of way

Review time is 3-10 business days

Log into your account and click on Right-of-Way "create an application" or you can hover over the "+ New" tab and select "Right-of-way-Permit."

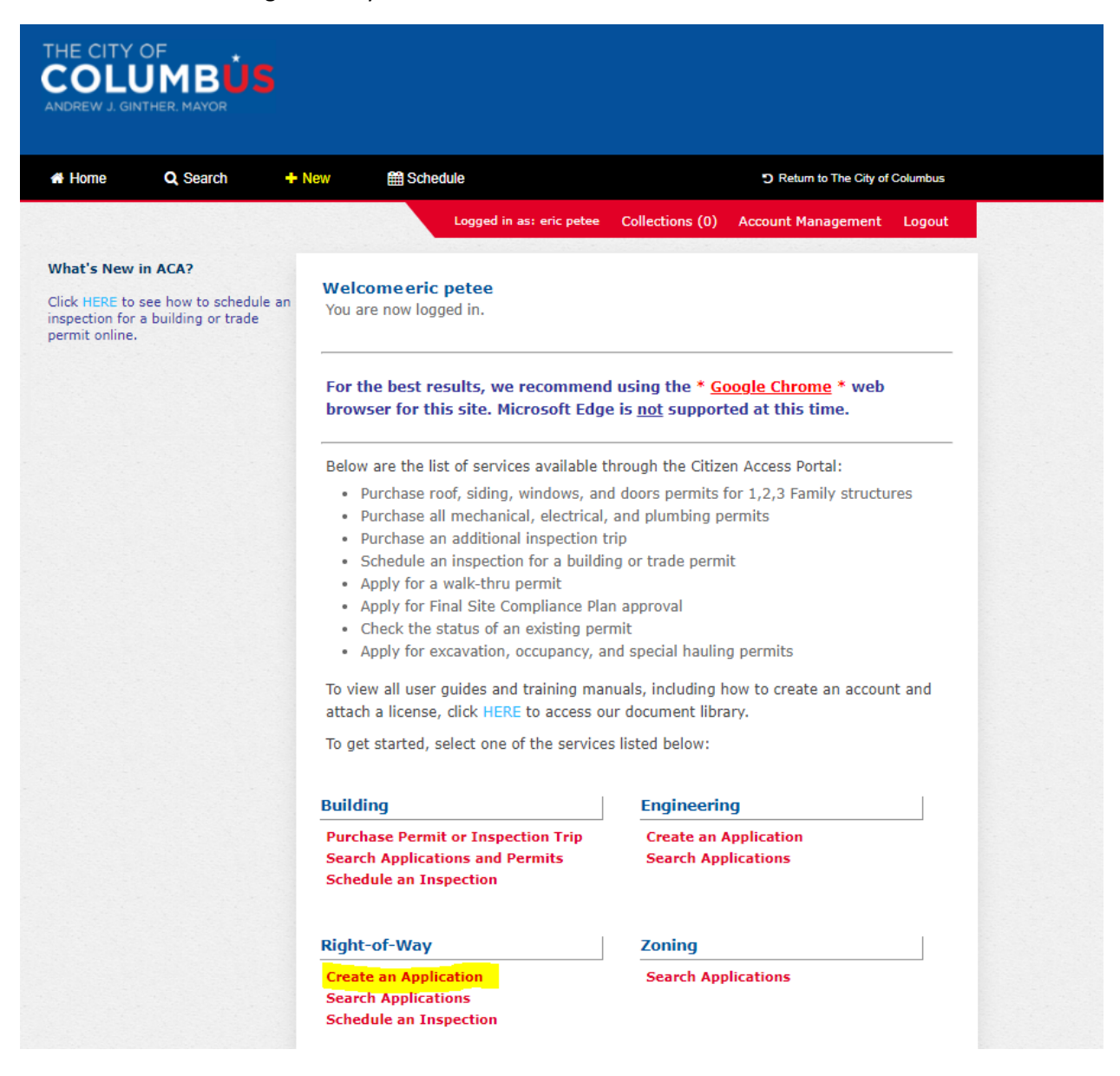

Click "I have read and accepted the above terms." Then click "continue application."

| Home                                                                                                    | Q Search                                                                                                    | + New                                                                                                    | H Schedule                                                                                     |                  |                   | C Return to The City of Co | olumbus |
|----------------------------------------------------------------------------------------------------|----------------------------------------------------------------------------------------------------|----------------------------------------------------------------------------------------------------|------------------------------------------------------------------------------------------------|------------------|-------------------|----------------------------|---------|
|                                                                                                    |                                                                                                    |                                                                                                    | Logged i                                                                                       | n as: eric petee | Collections (0)   | Account Management         | Logou   |
| Online A                                                                                                    | pplication                                                                                                    |                                                                                                    |                                                                                                |                  |                   |                            |         |
| Velcome to<br>Information,<br>onvenience<br>Iease "All<br>eginning yo                                                                        | the Department<br>, pay fees, sched<br>e of your home of<br>ow Pop-ups fro<br>our application.                                                                                           | of Public Servi<br>lule inspections<br>r office, 24 hou<br>om This Site"                                                                          | ice Online Permitting 5<br>s, track the status of y<br>urs a day.<br>before proceeding.        | Your application | ept the General D | final record all from th   | e       |
| Velcome to<br>Information,<br>onvenience<br>Please "All<br>eginning yo<br>Purpose                                                            | the Department<br>, pay fees, sched<br>e of your home of<br>ow Pop-ups fro<br>our application.                                                                                           | of Public Servi<br>iule inspections<br>r office, 24 hou<br>om This Site"                                                                          | ice Online Permitting 5<br>s, track the status of y<br>urs a day.<br><b>before proceeding.</b> | You must acce    | ept the General D | final record all from th   | e       |
| Velcome to<br>nformation,<br>onvenience<br>Please "All<br>reginning you<br>Purpose<br>This policy                                            | the Department<br>pay fees, sched<br>of your home of<br><b>ow Pop-ups fro</b><br>our application.                                                                                        | of Public Servi<br>iule inspections<br>r office, 24 hou<br>om This Site"<br>e is to assure v                                                      | vebsite visitors that                                                                          | You must acce    | ept the General D | final record all from th   | e       |
| Velcome to<br>nformation,<br>onvenience<br>Please "All<br>eginning yo<br>Purpose<br>This policy<br>their right                               | the Department<br>pay fees, sched<br>of your home of<br><b>low Pop-ups fro</b><br>our application.                                                                                       | of Public Servi<br>iule inspections<br>r office, 24 hou<br>om This Site"<br>e is to assure v<br>primary concer                                    | vebsite visitors that<br>n to the City of<br>what he city of                                   | You must acce    | ept the General D | final record all from th   | e       |
| Velcome to<br>Information,<br>onvenience<br>Please "All<br>reginning ye<br>Purpose<br>This policy<br>their right<br>Columbus.<br>collected a | the Department<br>pay fees, sched<br>of your home of<br><b>ow Pop-ups fro</b><br>our application.<br>'s main objective<br>to privacy is of p<br>. It contains infor<br>and how that info | of Public Servi<br>ule inspections<br>r office, 24 hou<br>om This Site"<br>e is to assure v<br>primary concer<br>rmation about<br>prmation is use | vebsite visitors that<br>n to the City of<br>what data are<br>d. This policy may be            | You must acce    | ept the General D | final record all from th   | e       |

Click "903 Excavation" then click "continue application. Please note starting March 31, 2021 the application fees for 903 excavation, 903 occupancy, 905 construction & 906 occupancy will be required to be paid up front at the end of the application.

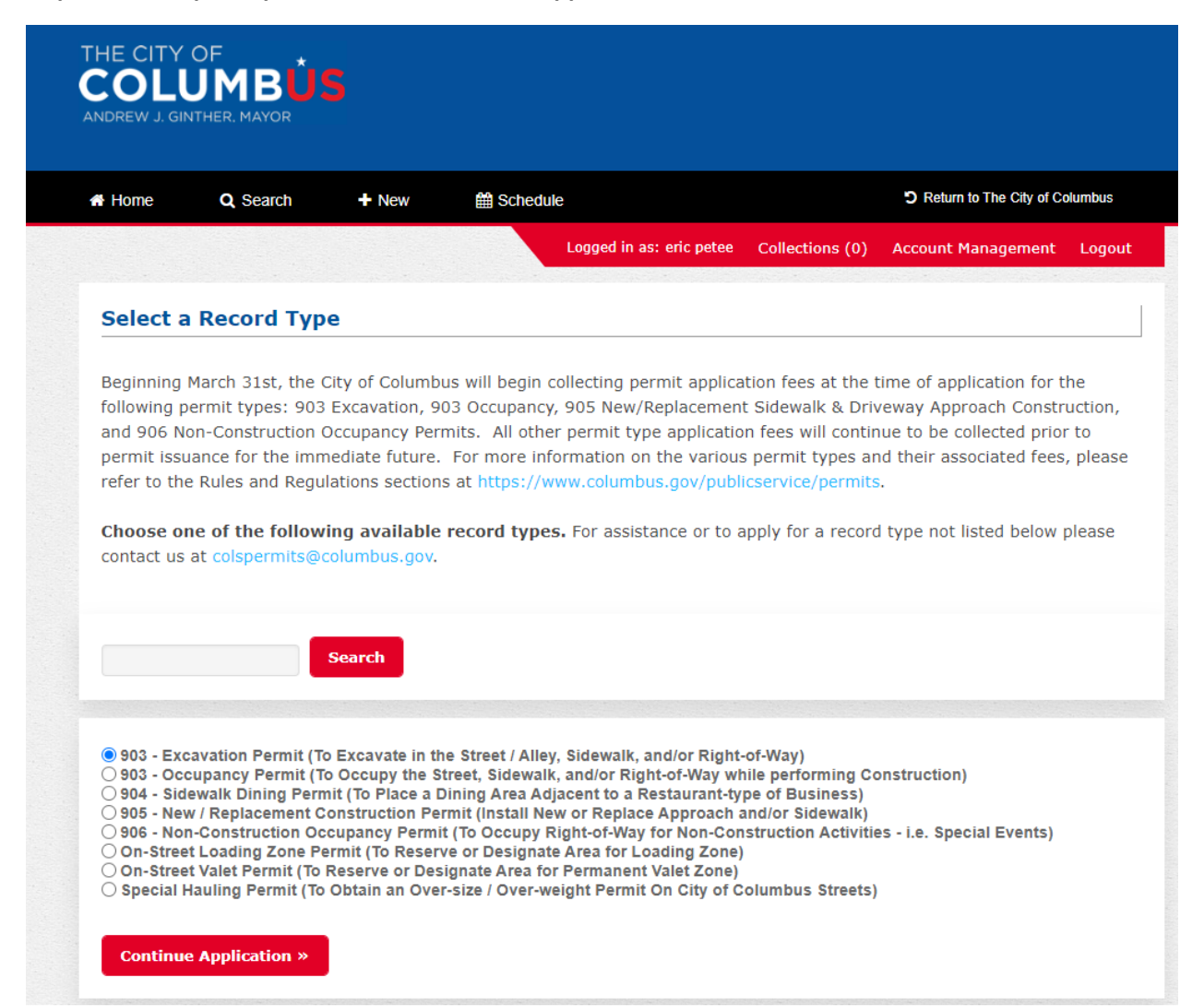

This next slide is where you would add information if your work is associated with a public works project such as a Capital Improvement Project (CIP), CC plan, Private E Plan (Dr. E #), or WSP (Water Service Plan) or Public Private Partnership (3P or PPP), .

## <u>If your work is not associated with any of these plans you would move onto click where work was</u> <u>being performed. Ie Street, Right-of-Way, or Sidewalk.</u>

If your work is associated with any of the below plans please see examples of how they should be filled out.

Please note by clicking on the (?) next to each category is a help tool that will explain what each one is.

Here's what it looks like when you click on the (?)

Capital Help Х Improvement This information is required for a permit Project #: identified as a "Public Works" project. Proper format is required. e.g. 123456-123456. This number may be obtained through your project contact with the City if applicable. The proper completion of these two fields is required in order to receive a permit application fee waiver. CC#: ?

- 1. **Public Works** This will need to be clicked yes if the work is related to Capital Improvement Project for the City or is a relocation of a facility due to a CIP project.
- Capital Improvement Project # Public works would first need to be clicked yes and then add the project number in this format (123456-123456) Project could be for Public Service or Public Utilities as well as a Public Service 3P project.
- 3. **CC #** = Work associated with a city of Columbus sanitary or storm project listed like CC 18186.
  - a. **Construction Inspection Deposit #** = money deposited by developer for inspection fees. Number would look like 11112
    - *i.* If you do not have a signed CC plan or CID # you should not apply. Plans need to be signed and you must have the CID # for the permit to be processed.
- 4. **Private E plan #** = Work associated with private development that may include sanitary, storm, water, sidewalk, approaches and is listed like 3618 E.
  - a. Construction Agreement # = money deposited by developer for inspection fees. Number would look like 2656
    - *i.* If you do not have a signed private E plan or AGR# you should not apply. Plans need to be signed and you must have the AGR# for the permit to be processed
- 5. Water Service Plan # Strictly a plan to install a water service and oftentimes requires a cut in the street.

Note: <u>The work you're requesting to do in the permit reason must be shown in the estimate of</u> <u>quantities of the project.</u> For instance, a water service may be shown on a CC plan but if it is not called <u>in the estimate of quantities you can't say the CC plan is installing it.</u> It's most likely being installed by <u>a Water Service Plan.</u>

| 1 PERMIT DETAIL                                                                                                    | 2 PARKING METERS                                                                                                    | 3 DOCUMENTS                                                                                                    | 4 REVIEW                                                                                                    | 5 PAY FEES                                                                                                    |            |
|----------------------------------------------------------------------------------------------------|----------------------------------------------------------------------------------------------------|----------------------------------------------------------------------------------------------------|----------------------------------------------------------------------------------------------------|----------------------------------------------------------------------------------------------------|------------|
| Step 1 : Permit Deta                                                                                                    | il > Public Improvements                                                                                                    | ;                                                                                                    |                                                                                                    |                                                                                                    | 7          |
| blic Projects & Works Info<br>oposed project have been<br>view and approval process<br>pporting information requi<br>nefits and speed your per | rmation – If the work associated<br>previously approved by the City<br>may also be applicable. Howev<br>ested below. Please read throug<br>mit through processing. | with your permit will be perf<br>of Columbus, an application<br>er, in order to take advantag<br>h the help text information p | formed by City of Columbus e<br>and/or inspection fee waiver<br>e of these benefits you will ne<br>rovided for each field in order | mployees, or the plans for your<br>may apply. An expedited permit<br>ed to complete and provide the<br>to take full advantage of your |            |
| ор Туре                                                                                                    |                                                                                                    |                                                                                                    |                                                                                                    | *indicates a re                                                                                                    | quired fie |
| Public () C<br>Works:                                                                                                    | ) Yes 🖲 No                                                                                                    |                                                                                                    |                                                                                                    |                                                                                                    |            |
| an / Drawing Info                                                                                                    | rmation                                                                                                    |                                                                                                    |                                                                                                    |                                                                                                    |            |
| Capital ⑦<br>Improvement<br>Project #:                                                                                                    |                                                                                                    |                                                                                                    |                                                                                                    |                                                                                                    |            |
| CC#: ⑦                                                                                                    |                                                                                                    |                                                                                                    |                                                                                                    |                                                                                                    |            |
| CC#: ()                                                                                                    |                                                                                                    |                                                                                                    |                                                                                                    |                                                                                                    |            |
| Construction ()<br>Inspection<br>Deposit #:                                                                                                    |                                                                                                    |                                                                                                    |                                                                                                    |                                                                                                    |            |
| Private E 🛛 👔 🛛                                                                                                    |                                                                                                    |                                                                                                    |                                                                                                    |                                                                                                    |            |
| Construction ⑦<br>Agreement<br>#:                                                                                                    |                                                                                                    |                                                                                                    |                                                                                                    |                                                                                                    |            |
| Water ()                                                                                                    |                                                                                                    |                                                                                                    |                                                                                                    |                                                                                                    |            |

Click yes or no if you will be in the street, sidewalk, right-of-way (area other than sidewalk or street a lot of times in between street and sidewalk). Only click yes for small cell antenna co-locate or small cell antenna monopole installation if this is work associated with a small cell (either pole or underground fiber or power) otherwise click no.

| A Home                                               | Q Search     | + New BChedule | S Return to The City of Columbu |
|------------------------------------------------------|--------------|----------------|---------------------------------|
| Right-of-Way                                         | Туре         |                |                                 |
| *Street:                                             | ● Yes () No  |                |                                 |
| * Right of Way                                       | : O Yes 🖲 No |                |                                 |
| * Sidewalk:                                          | ● Yes () No  |                |                                 |
| Small Cell<br>Antenna Co-<br>Locate<br>Installation: | 🕜 🔿 Yes 🖲 No |                |                                 |
| Small Cell<br>Antenna<br>Monopole<br>Installation:   | 🕧 🔿 Yes 🖲 No |                |                                 |
| Please Waive                                         | 🔿 Yes 🖲 No   |                |                                 |

## Click "Select from Account"

| Applicant                                                    |                                                   |                  |
|--------------------------------------------------------------|---------------------------------------------------|------------------|
| To add new contacts, click the Select from Account or Add Ne | w button. To edit a contact, click the Edit link. |                  |
| Select from Account Add New                                  |                                                   |                  |
| Continue Application »                                       | Save a                                            | and resume later |
|                                                              | Sure e                                            |                  |

You're account information will show up and then click "continue Application."

| o add new contacts, click the Select from Account or Add New button. To edit a conta | ct, click the Edit link. |
|--------------------------------------------------------------------------------------|--------------------------|
| Contact added successfully.                                                          |                          |
| ric petee                                                                            |                          |
| ppetee@columbus.gov<br>Iome phone:                                                   |                          |
| tobile Phone:                                                                        |                          |
| Vork Phone: 614-645-6607                                                             |                          |
| ax:<br>dit Remove                                                                    |                          |
|                                                                                      |                          |
| Jtility/Facility Owner                                                               |                          |
| To find a Utility/Facility Owner, click the Look Up button.                          |                          |
|                                                                                      |                          |
| Look Up                                                                              |                          |
|                                                                                      |                          |
| Continue Application »                                                               | Save and resume later    |
| Continue Application »                                                               | Save and resume later    |

Supply a "start date" and number of days.

Permit Reason must be specific to what you are doing. For instance it cannot just say construction or close curb lane. If it does you will then get an email asking what the permit reason really is. Be very specific in the permit reason section. This could say close curb lane for water or sewer repair or close curb lane for work associated with CC 18626.

The more information is always better.

| THE CITY OF                           |                       |                              |                                  |
|---------------------------------------|-----------------------|------------------------------|----------------------------------|
| # Home                                | Q Search +            | New 🛗 Schedule               | C Return to The City of Columbus |
| Step 1:Permit                         | : Detail > Job Inforn | nation                       | *                                |
| **please allov<br>Job Detail          | v 3-10 business o     | lays for permit processing** | * indicates a required field.    |
| *Requested<br>Start Date:             | 03/31/2021            |                              |                                  |
| * Requested<br>No. of Days<br>Needed: | 30                    |                              |                                  |
| Requested<br>Work Hours<br>Start:     |                       |                              |                                  |
| Requested<br>Work Hours<br>End:       |                       |                              |                                  |
| * Permit<br>Reason:                   | close curb lane       | water service repair         |                                  |
| Special<br>Instructions:              |                       |                              |                                  |

Type in the address number and then street name must be in capital letters. Click search at the bottom and your address will be validated.

| Address      |                  |                               |                                          |
|--------------|------------------|-------------------------------|------------------------------------------|
| Addresses/pa | arcels can be ve | rified to be in the city of ( | Columbus at http://gis.columbus.gov/oss/ |
| Street No.:  | Direction:       | Street Name: *                | Street Type:                             |
| 111          | Select 🔻         | FRONT                         | Select 🔻                                 |
| ity:         | State            | e: Zip:                       |                                          |
|              | Se               | lect                          |                                          |
| ull Address  | Start            |                               |                                          |
|              |                  |                               |                                          |
| ull Address  | End              |                               |                                          |
|              |                  |                               |                                          |
| tart Cross S | treet            |                               |                                          |
|              |                  |                               |                                          |
| nd Cross St  | reet             |                               |                                          |
|              |                  |                               |                                          |
| ddress Type  | è                |                               |                                          |
|              | •                |                               |                                          |
| escription:  |                  |                               |                                          |
|              |                  |                               |                                          |
|              |                  |                               |                                          |
|              |                  |                               |                                          |
| ell check    |                  |                               |                                          |
| Search       | Clear            |                               |                                          |
| c            |                  |                               |                                          |
| Continue A   | pplication »     |                               | Save and resume later                    |

When you click search the fields for city and zip code will be filled in. Now select "continue application."

| Address<br>Addresses/pa |                 |                     |                                  |                     |
|-------------------------|-----------------|---------------------|----------------------------------|---------------------|
| Addresses/pa            |                 |                     |                                  |                     |
|                         | rcels can be ve | erified to be in th | ne city of Columbus at http://gi | s.columbus.gov/oss/ |
| Street No.:             | Direction:      | Street Name:        | * Street Type:                   |                     |
| 111                     | N 🔻             | FRONT               | ST 🔹                             |                     |
| City:                   | Stat            | te: Zip:            |                                  |                     |
| COLUMBUS                | ОН              | 43215               |                                  |                     |
| Eull Address            | Start           |                     |                                  |                     |
| Full Address            | Start           |                     |                                  |                     |
|                         |                 |                     |                                  |                     |
|                         |                 |                     |                                  |                     |
| Full Address            | End             |                     |                                  |                     |
|                         |                 |                     |                                  |                     |
|                         |                 |                     |                                  |                     |
| Start Cross S           | treet           |                     |                                  |                     |
|                         |                 |                     |                                  |                     |
|                         |                 |                     |                                  |                     |
| End Cross St            | reet            |                     |                                  |                     |
|                         |                 |                     |                                  |                     |
|                         |                 |                     |                                  |                     |
| Address Type            |                 |                     |                                  |                     |
|                         | -               |                     |                                  |                     |
|                         |                 |                     |                                  |                     |
| Deservisition           |                 |                     |                                  |                     |
| Description:            |                 |                     |                                  |                     |
|                         |                 |                     |                                  |                     |
|                         |                 |                     |                                  |                     |
|                         |                 |                     |                                  |                     |
|                         | 1.              |                     |                                  |                     |
| spell check             | //              |                     |                                  |                     |
|                         |                 |                     |                                  |                     |
| Search                  | Clear           |                     |                                  |                     |
|                         |                 |                     |                                  |                     |

The next slide is where you will add the cut size information. Note: a cut size is only needed if you will be making cuts, potholing utilities in the pavement.

| I PERMIT DETAIL      | 2 PARKING METERS    | 3 DOCUMENTS | 4 REVIEW | 5 PAY FEES      | 6               |
|----------------------|---------------------|-------------|----------|-----------------|-----------------|
| Step 1:Permit Detail | > Cuts              |             |          |                 | *               |
|                      |                     |             |          | * indicates a r | required field. |
| ut Information       |                     |             |          |                 |                 |
| nowing 0-0 of 0      |                     |             |          |                 |                 |
| Cut Number           |                     | Width       | Length   | i               |                 |
| No records found.    |                     |             |          |                 |                 |
| Add a Row 🔭 🛛 Ed     | lit Selected Delete | Selected    |          |                 |                 |
|                      |                     |             |          |                 |                 |
| Continue Application | 1 »                 |             |          | Save and res    | ume later       |
|                      |                     |             |          |                 |                 |

Click "add a row" and then hit drop down and select "Cut # 1". The add width and length of cut size.

If you have multiple cuts in the pavement follow above step and add "Cut # 2 or Cut # 3". Then click submit.

| ERMIT DETAIL 2 PARKING METERS                                                    |          | 4 REVIÈW       | 5 PAY FEES | 6         |
|----------------------------------------------------------------------------------|----------|----------------|------------|-----------|
|                                                                                  |          |                |            |           |
| Information                                                                      |          |                |            |           |
| records for     Cut Number: *       dd a Row     Cut # 1       Submit     Cancel | Width: * | Length: *<br>খ | st         | ime later |

Click "continue application"

| PERMIT DETAIL     | 2 PARKING METERS     | 3 DOCUMENTS |       | 4 REVIEW |        | 5 PAY FEES |                      | 6  |
|-------------------|----------------------|-------------|-------|----------|--------|------------|----------------------|----|
| Step 1:Permit Det | ail > Cuts           |             |       |          |        |            | 7                    |    |
|                   |                      |             |       |          |        | * indica   | ates a required fiel | d. |
|                   |                      |             |       |          |        |            |                      |    |
| nowing 1-1 of 1   |                      |             |       |          |        |            |                      |    |
|                   | Cut Number           |             | Width |          | Length |            |                      |    |
|                   | Cut # 1              |             | 4     |          | 3      |            | Actions <b>•</b>     |    |
| Add a Row 🔻       | Edit Selected Delete | Selected    |       |          |        |            |                      |    |
| Continue Applicat | ion »                |             |       |          |        | Save an    | id resume late       |    |
|                   |                      |             |       |          |        |            |                      |    |

Next you'll supply your contact name and phone number.

NOTE: If this permit includes a dumpster that dumpster permits are only good for 30 days and then must be reapplied for.

Then click "continue application."

| t Information Contact n: contact name  contact name  contact email  Nork contact email  Nork 24hr contact phone numbef  ster r  r  nor nor ster nor ster nor |                          |                      |      | maicates a required neio. |
|----------------------------------------------------------------------------------------------------|--------------------------|----------------------|------|---------------------------|
| Contact   m:   xct Email:   contact email   Nork Nork 24hr  contact phone numbed  Ster  Ster  me Application >  Save and resume latter                                                                                                    | act Informatio           | DN                   | <br> |                           |
| Contact   m:   contact name     nork   Mork   Nork   work 24hr   contact phone numbed     ster   **     ster   **     ster   **     ster   **     ster   **     ster   **     ster   **     ster     **     ster     **     ster     **     ster     **     ster     **     ster     **     ster     **     ster     **     ster     **     ster     **     ster     **     ster     **     ster     **     ster     **     ster     ster     ster     ster     ster     ster     ster     ster     ster     ster     ster <td< td=""><td></td><td></td><td></td><td></td></td<>                                                                                                    |                          |                      |      |                           |
| Contact   n:::   contact name     ster   n:::   ster   i::   ster   i::   ster   ster   ster   ster   ster   ster   ster   ster   ster   ster   ster                                                                                                    |                          |                      |      |                           |
| Contact contact name   act Email: contact email   Nork   Nork 24hr   contact phone numbed   ster r: ** ** ******************************                                                                                                    |                          |                      |      |                           |
| act Email: contact email     Nork   act Name:     Nork 24hr   contact phone numbed     ster   r:     ster   r:     ster   r:     ster     r:     ster     r:     ster     r:     ster     r:     ster     r:     ster     r:     ster     rione:     ster     rione:     ster     rione:     ster     rione:     Ster and resume later                                                                                                    | in Contact               | contact name         |      |                           |
| act Email:     Mork   str   contact phone numbed     ster   **     ster   **     ster   **     ster   **     **     **     **     **     **     **     **     **     **     **     **     **     **     **     **     **     **     **     **     **     **     **     **     **     **     **     **     **     **     **     **     **     **     **     **     **     **     **     **     **     **     **     **     **     **     **     **     **     **   <                                                                                                    |                          |                      |      |                           |
| act Email: contact email   Work 24hr Contact phone numbed Ster ** ** *                                                                                                    |                          |                      |      |                           |
| act Email: contact email   Nork 24hr contact phone number e: ontact phone number e: ontact phone number e: ster ontact phone number Ster Ster <                                                                                                    |                          |                      |      |                           |
| Work   act Name:     Nork 24hr   contact phone numbed     ster   ":     ster   "hone:     nue Application >     Save and resume later                                                                                                    | ntact Email:             | contact email        |      |                           |
| Work   act Name:     Nork 24hr   contact phone numbed     ster   ":     ster   ":     ster   ":     ster   ":     ster   ":     ster   ":     ster   ":     ster   ":     ster   ":     ster     ":     ster   <                                                                                                    |                          |                      |      |                           |
| Work   act Name:     Mork 24hr   contact phone numbed     ster   **     **     **     **     **     **     **     **     **     **     **     **     **     **     **     **     **     **     **     **     **     **     **     **     **     **     **     **     **     **     **     **     **     **     **     **     **     **     **     **     **     **     **     **     **     **     **     **     **     **     **     **     **     **     **    <                                                                                                    |                          |                      |      |                           |
| Nork 24hr   contact phone numbed   pster r ster r nuc Application > Save and resume later                                                                                                    | te Work                  |                      |      |                           |
| Work 24hr contact phone number     pster       r:     ster     r:     nuc Application >     Save and resume later                                                                                                    | ntact Name:              |                      |      |                           |
| Work 24hr contact phone numbed     aster ①     rr     ster     rr     nue Application >>     Contact phone numbed     Save and resume later                                                                                                    |                          |                      |      |                           |
| Work 24hr contact phone numbed     pster     ir       ster   ir   hone:     nuc Application >   Save and resume later                                                                                                    |                          |                      |      |                           |
| ster 1) ster r hone: Nuc Application > Save and resume later                                                                                                    | te Work 24hr             | contact phone number |      |                           |
| nue Application »                                                                                                    | one.                     |                      |      |                           |
| pster ()<br>ster<br>ster<br>r<br>hone:<br>nue Application » Save and resume later                                                                                                    |                          |                      |      |                           |
| nue Application »                                                                                                    |                          |                      |      |                           |
| e: poster r hone:  Nue Application » Save and resume later                                                                                                    | impster 🕜                |                      |      |                           |
| nue Application » Save and resume later                                                                                                    | ime:                     |                      |      |                           |
| nue Application »                                                                                                    |                          |                      |      |                           |
| nue Application »                                                                                                    |                          |                      |      |                           |
| nue Application » Save and resume later                                                                                                    | umpster                  |                      |      |                           |
| nue Application » Save and resume later                                                                                                    | vner<br>lephone:         |                      |      |                           |
| nue Application » Save and resume later                                                                                                    |                          |                      |      |                           |
| nue Application » Save and resume later                                                                                                    |                          |                      |      |                           |
|                                                                                                    | ntinue App <u>lica</u> t | tion »               |      | Save and resume later     |
|                                                                                                    |                          |                      |      |                           |

Parking meters would be added here if applicable. The parking meters will need to be listed out as they are shown below. You cannot add all meters on one line. If your project is removing any meter heads make sure you check that box when you apply. Then click "continue application."

| UW238 |  | 09/01/2020 |   | 10/31/2020 | 09/01 @ 8AM | 10/31 @ 10PM |  |
|-------|--|------------|---|------------|-------------|--------------|--|
| UW240 |  | 09/01/2020 |   | 10/31/2020 | 09/01 @ 8AM | 10/31 @ 10PM |  |
| UW242 |  | 09/01/2020 | Ĭ | 10/31/2020 | 09/01 @ 8AM | 10/31 @ 10PM |  |
|       |  |            |   |            |             |              |  |

Click "add a row" and the following screen will pop up.

|                                                            | 2 PARKING METERS   | 3 DOCUMENTS  | 4 REVIEW   | 5 PAY FEES 6      |
|------------------------------------------------------------|--------------------|--------------|------------|-------------------|
|                                                            |                    |              |            |                   |
|                                                            |                    |              |            |                   |
| Notice will be re                                          |                    |              |            |                   |
| Permit must be                                             |                    |              |            |                   |
|                                                            |                    |              |            |                   |
|                                                            |                    |              |            | X required field. |
|                                                            |                    |              |            |                   |
| arking Met Me                                              | ter Number: * 🕐    | Date From: * | Date To: * |                   |
| nowing 0-0 of                                              | eter Number: * (?) | Date From: * | Date To: * |                   |
| owing 0-0 of                                               | eter Number: * (?) | Date From: * | Date To: * | - 11              |
| nowing 0-0 of<br>Meter N<br>No records fo                  | eter Number: * (7) | Date From: * | Date To: * |                   |
| Nowing 0-0 of<br>Meter N Tin<br>No records fo<br>Add a Row | ne From: *         | Date From: * | Date To: * |                   |

The documents portion is where you will upload the signed title sheet (CC plan, Private E plan, CIP, 3P), estimate of quantities sheet, and sheet showing the work.

A maintenance of traffic (MOT) plan would be required if you are closing down the entire street or alley. A MOT plan is not required to request a curb lane closure.

The file size limit maximum is 100 MB. The two fields below are required when you upload the site plan.

| eous - EP-20-05118 - |          |  |
|----------------------|----------|--|
| if                   |          |  |
| /o                   |          |  |
| n *                  |          |  |
| 1                    |          |  |
|                      | <b>A</b> |  |
|                      |          |  |
|                      |          |  |
|                      |          |  |
|                      | •        |  |
|                      | 11       |  |
|                      |          |  |
|                      |          |  |
| Add Remove All       |          |  |
| Add Remove An        |          |  |
|                      |          |  |

Then click "continue application."

| ANDREW J. GINTHER, MA                      | YOR                                                      |                  |                                   |                                  |
|--------------------------------------------|----------------------------------------------------------|------------------|-----------------------------------|----------------------------------|
| 🖷 Home 🔍 Se                                | arch 🛨 New                                               | 🎬 Schedul        | 9                                 | Return to The City of Columbus   |
|                                            |                                                          |                  | Logged in as: eric petee Collecti | ions (0) Account Management Logo |
| 903 - Occupancy F                          | Permit (To Occupy                                        | the Street, Side | ewalk, and/or Right-of-Way        | while performing Construction)   |
| 1 PERMIT DETAIL                            | 2 PARKING MET                                            | ERS 3 DOC        | UMENTS 4 REVIEW                   | 5 PAY FEES                       |
| Step 3: Document                           | s>Attached Docum                                         | ents             |                                   |                                  |
| Attachment                                 |                                                          |                  |                                   | *indicates a required fiel       |
| The maximum file size<br>html;htm;mht;mhtr | e allowed is <b>100 MB</b> .<br>nl are disallowed file t | ypes to upload.  |                                   |                                  |
| Name                                       | Туре                                                     | Size             | Latest Update                     | Action                           |
| No records found.                          |                                                          |                  |                                   |                                  |
| Add                                        |                                                          |                  |                                   |                                  |
| Continue Applica                           | tion »                                                   |                  |                                   | Save and resume late             |
|                                            |                                                          |                  |                                   |                                  |
|                                            |                                                          |                  |                                   |                                  |

Now review your application. If ok click "continue appliction."

| Home Q Search  Step 4: Review  Continue Application >  Please review all information below.  Record Type  903 - Excavation Permit (To Exca  Plap / Drawing | + New                                                     | Schedule o make changes to sections or *Continue Appli | Return to The City of Columbus           Save and resume late           lication" to move on. |
|----------------------------------------------------------------------------------------------------|-----------------------------------------------------------|--------------------------------------------------------|-----------------------------------------------------------------------------------------------|
| Step 4: Review Continue Application > Please review all information below. Record Type 903 - Excavation Permit (To Exca                                    | Click the "Edit" buttons to<br>vate in the Street / Alley | o make changes to sections or *Continue Appli          | Save and resume late                                                                          |
| Continue Application »<br>Please review all information below.<br>Record Type<br>903 - Excavation Permit (To Exca                                          | Click the "Edit" buttons to<br>vate in the Street / Alley | o make changes to sections or "Continue Appli          | Save and resume late                                                                          |
| Continue Application »<br>Please review all information below.<br>Record Type<br>2003 - Excavation Permit (To Exca                                         | Click the "Edit" buttons to<br>vate in the Street / Aller | o make changes to sections or "Continue Appli          | Save and resume late                                                                          |
| Please review all information below.<br>Record Type<br>903 - Excavation Permit (To Exca                                                                    | Click the "Edit" buttons to                               | o make changes to sections or "Continue Appli          | lication" to move on.                                                                         |
| Record Type                                                                                                    | vate in the Street / Alley                                |                                                        |                                                                                               |
| 903 - Excavation Permit (To Exca                                                                                                    | vate in the Street / Alley                                |                                                        |                                                                                               |
| Dian / Drawing                                                                                                    |                                                           | v. Sidewalk, and/or Right-of-Wav)                      |                                                                                               |
| Information                                                                                                    |                                                           |                                                        | Edit                                                                                          |
| CC#:                                                                                                    |                                                           |                                                        | _                                                                                             |
| CID#:                                                                                                    |                                                           |                                                        |                                                                                               |
| DR.E.#:                                                                                                    |                                                           |                                                        |                                                                                               |
| AGR#:                                                                                                    |                                                           |                                                        |                                                                                               |
| CIP#:                                                                                                    |                                                           |                                                        |                                                                                               |
| WSP#:                                                                                                    |                                                           |                                                        |                                                                                               |
| PPP#:                                                                                                    |                                                           |                                                        |                                                                                               |
| OUPS Design Ticket#:                                                                                                    |                                                           |                                                        |                                                                                               |
| Right-of-Way Type                                                                                                    |                                                           |                                                        |                                                                                               |
|                                                                                                    |                                                           |                                                        | Edit                                                                                          |
| Street:                                                                                                    | Yes                                                       |                                                        |                                                                                               |
| Right of Way:                                                                                                    | No                                                        |                                                        |                                                                                               |
| Sidewalk:                                                                                                    | Yes                                                       |                                                        |                                                                                               |
| Small Cell Antenna Co-Locate<br>Installation:                                                                                                    | No                                                        |                                                        |                                                                                               |
| Small Cell Antenna Monopole<br>Installation:                                                                                                    | No                                                        |                                                        |                                                                                               |
| Please Waive Forestry Review                                                                                                    | : No                                                      |                                                        |                                                                                               |
| Applicant                                                                                                    |                                                           |                                                        | Edit                                                                                          |
| eric petee                                                                                                    | Work Phone: 614-6                                         | 45-6607                                                |                                                                                               |
| 4562 county road 152<br>columbus, OH, 43319                                                                                                    | E-mail:eppetee@co                                         | olumbus.gov                                            |                                                                                               |

You will now be prompted to pay the application fee. Click "continue application."

| ome                                                                            | Q Search                                                                                                  | + New                                                           | 🛗 Schedule                                           |                                                  |                           | <b>9</b> R | teturn to The City of C | olumbus |
|--------------------------------------------------------------------------------|----------------------------------------------------------------------------------------------------|-----------------------------------------------------------------|------------------------------------------------------|--------------------------------------------------|---------------------------|------------|-------------------------|---------|
|                                                                                |                                                                                                    |                                                                 |                                                      | Logged in as: eric petee                         | e Collections (0)         | Αссοι      | unt Management          | Logou   |
| 903 - E                                                                        | xcavation Permi                                                                                           | it (To Excavate                                                 | in the Street                                        | / Alley, Sidewalk,                               | , and/or Right-o          | of-Way)    |                         |         |
| 1 2 P                                                                          | ARKING METERS                                                                                             | 3 DOCUMENTS                                                     | 4 F                                                  | REVIEW                                           | 5 PAY FEES                |            | 6 RECORD ISSUAR         | NCE     |
| Sten 5                                                                         | • Pav Fees                                                                                                | _                                                               | _                                                    | _                                                | _                         |            | _                       | +       |
| _                                                                              |                                                                                                    |                                                                 |                                                      |                                                  |                           |            |                         |         |
|                                                                                |                                                                                                    |                                                                 |                                                      |                                                  |                           |            |                         |         |
| Listed be<br>entered.                                                          | low are preliminar<br>Some fees are bas                                                                   | y fees based upon<br>ed on the quantity                         | the information<br>of work items                     | n you've<br>installed or                         |                           |            |                         |         |
| Listed be<br>entered.<br>repaired.<br>display y                                | low are preliminar<br>Some fees are bas<br>Enter quantities w<br>our total fees.                          | y fees based upon<br>ed on the quantity<br>/here applicable. Th | the information<br>of work items<br>ne following scr | n you've<br>installed or<br>reen will            |                           |            |                         |         |
| Listed be<br>entered.<br>repaired.<br>display y<br><b>Applicat</b>             | low are preliminar<br>Some fees are bas<br>Enter quantities w<br>our total fees.<br><b>ion Fees</b>       | y fees based upon<br>ed on the quantity<br>/here applicable. Tl | the information<br>of work items<br>ne following scr | n you've<br>installed or<br>reen will            |                           |            |                         |         |
| Listed be<br>entered.<br>repaired.<br>display y<br>Applicat<br>Fees            | low are preliminar<br>Some fees are bas<br>Enter quantities w<br>our total fees.<br>ion Fees              | y fees based upon<br>ed on the quantity<br>/here applicable. Th | the information<br>of work items<br>ne following scr | n you've<br>installed or<br>reen will<br>Qty. 4  | Amount                    |            |                         |         |
| Listed be<br>entered.<br>repaired.<br>display y<br>Applicat<br>Fees<br>Applica | low are preliminar<br>Some fees are bas<br>Enter quantities w<br>our total fees.<br>ion Fees<br>ation Fee | y fees based upon<br>ed on the quantity<br>here applicable. Th  | the information<br>of work items<br>ne following scr | n you've<br>installed or<br>reen will<br>Qty. 4  | <b>Amount</b><br>\$100.00 |            |                         |         |
| Listed be<br>entered.<br>repaired.<br>display y<br>Applicat<br>Fees<br>Applic. | low are preliminar<br>Some fees are bas<br>Enter quantities w<br>our total fees.<br>ion Fees<br>ation Fee | y fees based upon<br>ed on the quantity<br>/here applicable. Th | the information<br>of work items<br>ne following scr | you've<br>installed or<br>reen will<br>Qty.<br>1 | <b>Amount</b><br>\$100.00 |            |                         |         |

You can either pay by trust account, credit card or electronic check. Please note that if you want to pay by electronic check you must click credit card and then will be given the option to pay by electronic check. Check either trust account or credit card and then click "submit payment." You will be redirected to a 3<sup>rd</sup> party to pay.

| 👫 H                                              | lome <b>Q</b> Sear                                                                                                    | h 🕈 New                                                  | 🛗 Scł        | nedule                    |                 | Return    | to The City of Co | lumbus       |
|--------------------------------------------------|----------------------------------------------------------------------------------------------------|----------------------------------------------------------|--------------|---------------------------|-----------------|-----------|-------------------|--------------|
|                                                  |                                                                                                    |                                                          |              | Logged in as: eric petee  | Collections (0) | Account M | Management        | Logout       |
| 903                                              | 3 - Excavation Per                                                                                                    | mit (To Excavate                                         | in the Str   | eet / Alley, Sidewalk, an | d/or Right-of-W | /ay)      |                   |              |
| 1                                                | 2 PARKING METERS                                                                                                    | 3 DOCUMEN                                                | TS           | 4 REVIEW                  | 5 PAY FEES      | 6         | RECORD ISSUA      | NCE          |
|                                                  |                                                                                                    |                                                          |              |                           |                 |           |                   |              |
|                                                  |                                                                                                    |                                                          |              |                           |                 |           |                   |              |
| St                                               | tep 5:Pay Fees                                                                                                    |                                                          |              |                           |                 |           |                   |              |
| St                                               | tep 5:Pay Fees                                                                                                    |                                                          |              |                           |                 |           |                   | ~            |
| St                                               | tep 5:Pay Fees                                                                                                    | athod and then fill in                                   | all required | information               |                 |           |                   | ^            |
| Stelease                                         | tep 5:Pay Fees<br>e select a payment mo                                                                                                    | ethod and then fill in                                   | all required | information.              |                 |           |                   | ^            |
| St<br>lease<br>he av                             | tep 5:Pay Fees<br>e select a payment met<br>vailable payment met                                                                                                    | thod and then fill in                                    | all required | information.              |                 |           |                   | ~            |
| St<br>lease<br>he av                             | tep 5:Pay Fees<br>e select a payment my<br>vailable payment met<br>•Credit Card                                                                                                    | ethod and then fill in<br>hods are:                      | all required | information.              |                 |           |                   | ^            |
| St<br>Please<br>The av                           | tep 5:Pay Fees<br>e select a payment me<br>vailable payment met<br>•Credit Card<br>•Trust Account                                                                                  | ethod and then fill in<br>hods are:                      | all required | information.              |                 |           |                   | ^            |
| St<br>lease<br>he av                             | tep 5:Pay Fees<br>e select a payment met<br>vailable payment met<br>•Credit Card<br>•Trust Account<br>•Bank Account                                                                | ethod and then fill in<br>hods are:                      | all required | information.              |                 |           |                   | ^            |
| St<br>Please<br>The av                           | tep 5:Pay Fees<br>e select a payment met<br>•Credit Card<br>•Trust Account<br>•Bank Account<br>e select the paymen                                                                 | athod and then fill in<br>hods are:<br>1t type.          | all required | information.              |                 |           |                   |              |
| St<br>Please<br>The av<br>Please                 | tep 5:Pay Fees<br>e select a payment met<br>vailable payment met<br>•Credit Card<br>•Trust Account<br>•Bank Account<br>re select the paymen                                        | ethod and then fill in<br>hods are:<br>ht type.          | all required | information.              |                 |           | * indicates a     | required fie |
| St<br>Please<br>The av<br>Please<br>Paym         | tep 5:Pay Fees<br>e select a payment met<br>vailable payment met<br>•Credit Card<br>•Trust Account<br>•Bank Account<br>re select the paymen<br>nent Options                        | ethod and then fill in<br>hods are:<br>ht type.          | all required | information.              |                 |           | * indicates a     | required fie |
| St<br>Please<br>The av<br>Please<br>Paym         | tep 5:Pay Fees<br>e select a payment met<br>•Credit Card<br>•Trust Account<br>•Bank Account<br>re select the paymen<br>nent Options<br>unt to be charged: \$1                      | ethod and then fill in<br>hods are:<br>nt type.<br>20.00 | all required | information.              |                 |           | * indicates a     | required fie |
| St<br>Please<br>The av<br>Please<br>Paym<br>Amou | tep 5:Pay Fees<br>e select a payment met<br>•Credit Card<br>•Trust Account<br>•Bank Account<br>re select the paymen<br>nent Options<br>unt to be charged: \$1                      | ethod and then fill in<br>hods are:<br>nt type.<br>00.00 | all required | information.              |                 |           | * indicates a     | required fie |
| St<br>Please<br>The av<br>Please<br>Paym<br>Amou | tep 5:Pay Fees<br>e select a payment met<br>•Credit Card<br>•Trust Account<br>•Bank Account<br>e select the paymen<br>nent Options<br>unt to be charged: \$1<br>y with Credit Card | ethod and then fill in<br>hods are:<br>nt type.<br>00.00 | all required | information.              |                 |           | * indicates a     | required fie |

Next you will be walk through each type of payment. I selected pay by credit card and you can see the option to pay by electronic check or credit card. I will click credit card and then click "next."

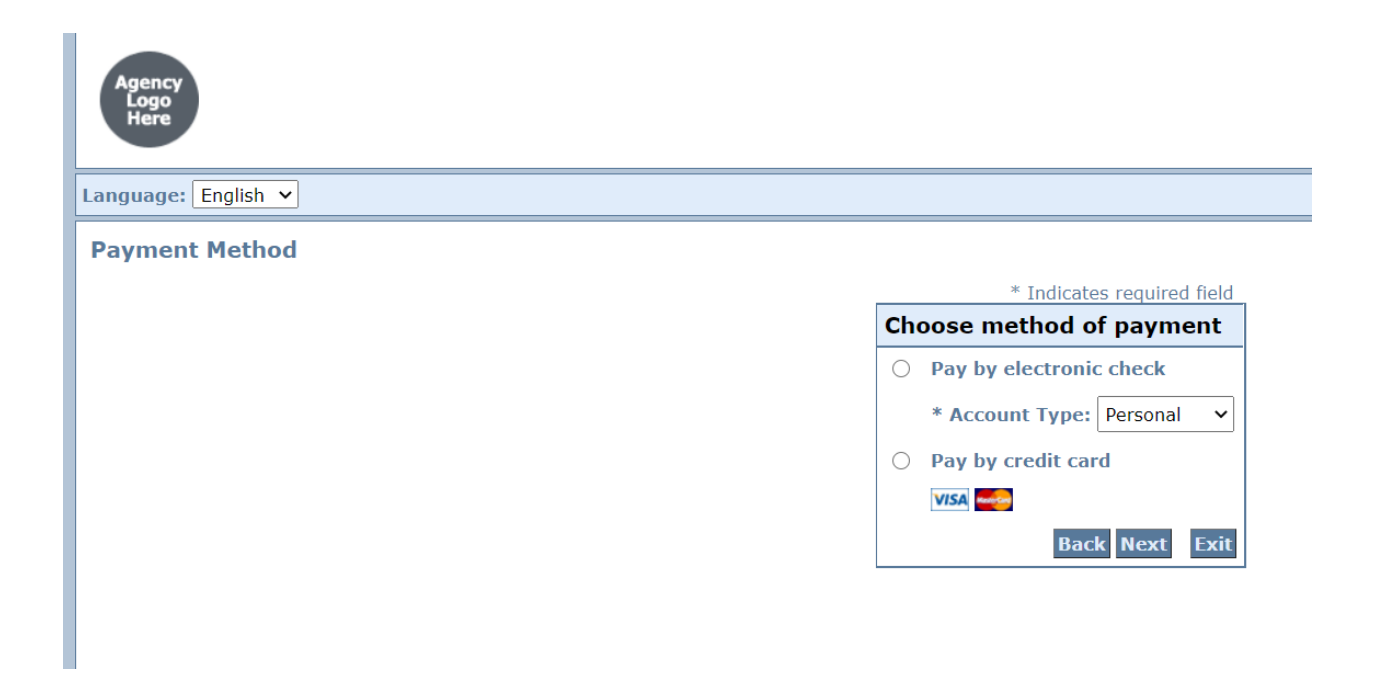

Fill out all of the required information with a \* next to it. Click the "I am not a robot box" at bottom left and then click "next."

| Agency<br>Logo<br>Here |                                                                                                    |
|------------------------|----------------------------------------------------------------------------------------------------|
| anguage: English 🗸     |                                                                                                    |
| Payment Information    | * Indicator required field                                                                                                    |
|                        | Billing Address                                                                                                    |
|                        | □ Use Business Name<br>*First Name:<br>M.I.:<br>*Last Name:<br>Street Line 1:<br>Street Line 2:<br>City:<br>State:<br>Select State ✓<br>Zip:<br>Phone:<br>*E-Mail: |
|                        | Payment Details                                                                                                    |
|                        | *Payment Amount: 100.00 USD                                                                                                    |
|                        | Payment Method                                                                                                    |
|                        | *Name on Card:<br>*Card Number:<br>* Month<br>*Expiration Date:<br>* Year<br>Year                                                                                  |
|                        | I'm not a robot                                                                                                    |
|                        | Back Next Exit                                                                                                    |

This is for payment by electronic check. Fill out all of the required information with a \* next to it. Then you will need to click "next."

| Agency<br>Logo<br>Here |                                                                                                    |
|------------------------|----------------------------------------------------------------------------------------------------|
| Language: English 💙    |                                                                                                    |
| Payment Information    |                                                                                                    |
|                        | * Indicates required field                                                                                                    |
|                        | Billing Address                                                                                                    |
|                        | Use Business Name                                                                                                    |
|                        | *First Name:                                                                                                    |
|                        | M.I.:                                                                                                    |
|                        | *Last Name:                                                                                                    |
|                        | Street Line 1:                                                                                                    |
|                        | Street Line 2:                                                                                                    |
|                        | City:                                                                                                    |
|                        | State: Select State 🗸                                                                                                    |
|                        | Zip:                                                                                                    |
|                        | Phone:                                                                                                    |
|                        | *E-Mail:                                                                                                    |
|                        | Payment Details                                                                                                    |
|                        | *Payment Amount: 100.00 USD<br>Your account will be debited in 1 to 3 days from the date identified. If your payment<br>date fails on a non-banking day your payment will be executed on the next available<br>banking day. Current date payments received after 6:00 PM ET will be executed on<br>the next valid banking day. |
|                        | Payment Method                                                                                                    |
|                        | *Name On Account:                                                                                                    |
|                        | *Account Number: What's This?                                                                                                    |
|                        | *Re-Type Account Number:                                                                                                    |
|                        | *Routing Number: What's This?                                                                                                    |
|                        | *Account Type:  Checking  Savings                                                                                                    |
|                        | Back Next Exit.                                                                                                    |
|                        |                                                                                                    |

This is for payment by trust account. You'll need to check either record or contacts.

| nome                                                                                                    | Q Search                                                                          | + New                     | 🛗 Schedule                |                     | C        | Return to The City of ( | Columbus         |
|----------------------------------------------------------------------------------------------------|-----------------------------------------------------------------------------------|---------------------------|---------------------------|---------------------|----------|-------------------------|------------------|
|                                                                                                    |                                                                                   |                           | Logged in as: eri         | c petee Collections | (0) Acco | ount Management         | Logout           |
| )3 - Excavat                                                                                                    | tion Permit                                                                       | (To Excavate in t         | he Street / Alley, Sidewa | alk, and/or Right-  | of-Way)  |                         |                  |
| 2 PARKING                                                                                                    | METERS                                                                            | 3 DOCUMENTS               | 4 REVIEW                  | 5 PAY FEES          |          | 6 RECORD ISSU           | JANCE            |
|                                                                                                    |                                                                                   |                           |                           |                     |          |                         | -                |
| step 5:Pay F                                                                                                    | ees                                                                               |                           |                           |                     |          |                         | $\star$          |
|                                                                                                    |                                                                                   |                           |                           |                     |          |                         |                  |
| e select a pay                                                                                                    | ment metho                                                                        | d and then fill in all re | auired information        |                     |          |                         |                  |
|                                                                                                    |                                                                                   |                           | qui cu mornación.         |                     |          |                         |                  |
| available payn                                                                                                    | nent methods                                                                      | are:                      | iquired information.      |                     |          |                         |                  |
| •Credit Car                                                                                                    | nent methods<br>d                                                                 | are:                      |                           |                     |          |                         |                  |
| •Credit Car<br>•Trust Acco                                                                                                    | nent methods<br>d<br>ount                                                         | are:                      |                           |                     |          |                         |                  |
| <ul> <li>Available payn</li> <li>Credit Car</li> <li>Trust Acco</li> <li>Bank Acco</li> </ul>                                                                                                    | nent methods<br>d<br>ount                                                         | are:                      |                           |                     |          |                         |                  |
| evailable payn<br>•Credit Car<br>•Trust Acco<br>•Bank Acco                                                                                                    | nent methods<br>d<br>ount<br>ount                                                 | s are:                    |                           |                     |          |                         |                  |
| available payn<br>•Credit Car<br>•Trust Acco<br>•Bank Acco<br>se select the                                                                                                    | nent methods<br>d<br>ount<br>punt<br>payment ty                                   | s are:<br>pe.             |                           |                     |          |                         |                  |
| available payn<br>•Credit Car<br>•Trust Acco<br>•Bank Acco<br>se select the                                                                                                    | nent methods<br>d<br>ount<br>payment ty                                           | pe.                       |                           |                     |          | * indicates             | a required field |
| available payn<br>•Credit Car<br>•Trust Acco<br>•Bank Acco<br>se select the<br>ment Option                                                                                                    | nent methods<br>d<br>ount<br>payment ty<br>ns                                     | pe.                       |                           |                     |          | * indicates             | a required field |
| available payn<br>•Credit Car<br>•Trust Acco<br>•Bank Acco<br>se select the<br>ment Option<br>unt to be cha                                                                                                    | nent methods<br>d<br>ount<br>payment ty<br>ns<br>rged: \$100.0                    | s are:<br>pe.<br>0        |                           |                     |          | * indicates             | a required field |
| available payn<br>•Credit Car<br>•Trust Acco<br>•Bank Acco<br>se select the<br>ment Option<br>unt to be cha<br>ay with Credit                                                                                                    | nent methods<br>d<br>ount<br>payment ty<br>ns<br>rged: \$100.0<br>Card            | s are:<br>pe.<br>0        |                           |                     |          | * indicates             | a required field |
| available payn<br>•Credit Car<br>•Trust Acco<br>•Bank Acco<br>se select the<br>ment Option<br>unt to be cha<br>ay with Credit<br>ay with Trust A                                                                                                    | nent methods<br>d<br>uunt<br>payment ty<br>ns<br>rged: \$100.0<br>Card<br>Account | s are:<br>pe.             |                           |                     |          | * indicates             | a required field |
| available payn<br>•Credit Car<br>•Trust Acco<br>•Bank Acco<br>se select the<br>ment Option<br>unt to be cha<br>ay with Credit<br>ay with Trust A                                                                                                    | nent methods<br>d<br>ount<br>payment ty<br>ns<br>rged: \$100.0<br>Card<br>Account | pe.                       |                           |                     |          | * indicates             | a required field |
| available payn<br>•Credit Car<br>•Trust Acco<br>•Bank Acco<br>se select the<br>ment Option<br>unt to be cha<br>ay with Credit<br>ay with Trust A                                                                                                    | nent methods<br>d<br>uunt<br>payment ty<br>ns<br>rged: \$100.0<br>Card<br>Account | pe.                       |                           |                     |          | * indicates             | a required field |
| available payn<br>•Credit Car<br>•Trust Acco<br>•Bank Acco<br>se select the<br>ment Option<br>unt to be cha<br>ay with Credit<br>ay with Trust A<br>set Account(s)                                                                                     | nent methods<br>d<br>uunt<br>payment ty<br>ns<br>rged: \$100.0<br>Card<br>Account | pe.<br>0<br>With: *       |                           |                     |          | * indicates             | a required field |
| <ul> <li>available payn</li> <li>Credit Car</li> <li>Trust Acco</li> <li>Bank Acco</li> <li>se select the</li> <li>ment Option</li> <li>unt to be cha</li> <li>ay with Credit</li> <li>ay with Trust A</li> <li>t Account(s)</li> <li>acord</li> </ul> | nent methods<br>d<br>uunt<br>payment ty<br>ns<br>rged: \$100.0<br>Card<br>Account | pe.<br>0<br>With: *       |                           |                     |          | * indicates             | a required field |

I clicked "contacts" and you'll see my trust account pops up with amount in the trust. Then click "submit payment."

| 1                                                                             | 2 PARKING METERS                                                                                           | 3 DOCUMENTS                       | 4 REVIEW          | 5 PAY FEES |
|-------------------------------------------------------------------------------|----------------------------------------------------------------------------------------------------|-----------------------------------|-------------------|------------|
| St                                                                            | ep 5:Pay Fees                                                                                              |                                   |                   |            |
| Please<br>The av                                                              | e select a payment method<br>vailable payment methods a<br>•Credit Card<br>•Trust Account<br>•Bank Account | and then fill in all requ<br>are: | ired information. |            |
| Please                                                                        | e select the payment typ                                                                                   | e.                                |                   |            |
| Paym                                                                          | ent Options                                                                                                |                                   |                   |            |
| <ul> <li>Pay</li> <li>Pay</li> <li>Trust</li> <li>Rec</li> <li>Cor</li> </ul> | with Credit Card<br>with Trust Account<br>Account(s) Associated V<br>cord<br>ntacts                        | With: *                           |                   |            |
| Conta                                                                         | cts * Trust Account I                                                                                      | Name *                            |                   |            |
| eric p                                                                        | DPS_PERMITS_                                                                                               | TES                               |                   |            |
| Name<br>Amou                                                                  | on Trust Account: TESTIN<br>nt Available: \$4,091.<br>omit Payment »                                       | G TRUST ACCOUNT<br>.50            |                   |            |
|                                                                               |                                                                                                    |                                   |                   |            |

If your payment is successful you will get the following screen where you can "print/view receipt." <u>Please note this does not mean you have an approved permit.</u> Staff will review and process he permit. If any additional fees such as pavement cut and inspection fees are required you will pay that once permit has been approved.

| tome                                                                      | Q Search                                                                                                    | + New                                                      | 🛗 Schedule                                                   |                            | CREATING THE CITY OF COLU      | umbus  |
|---------------------------------------------------------------------------|----------------------------------------------------------------------------------------------------|------------------------------------------------------------|--------------------------------------------------------------|----------------------------|--------------------------------|--------|
|                                                                           |                                                                                                    |                                                            | Logged in as: er                                             | c petee Collections (0)    | Account Management             | Logout |
| 903 - E                                                                   | xcavation Permi                                                                                                    | t (To Excavate i                                           | in the Street / Alley, Sid                                   | ewalk, and/or Right-o      | of-Way)                        |        |
| 1 2                                                                       | PARKING METERS                                                                                                    | 3 DOCUMENTS                                                | 4 REVIEW                                                     | 5 PAY FEES                 | 6 RECORD ISSU                  | ANCE   |
|                                                                           |                                                                                                    |                                                            |                                                              |                            |                                |        |
| Your<br>Pleas                                                             | application has been<br>e print your record a                                                                                                    | successfully subn<br>and retain a copy f                   | nitted.<br>or your records.                                  |                            |                                |        |
| Your<br>Pleas<br>ank you for<br><b>ur Reco</b>                            | application has been<br>e print your record a<br>r using our online servic<br>rd Number is EP-2                                                         | successfully subm<br>nd retain a copy f<br>es.<br>1-01615. | nitted.<br>or your records.                                  |                            |                                |        |
| Your<br>Pleas<br>ank you for<br><b>our Reco</b><br>u will nee<br>cord and | application has been<br>e print your record a<br>r using our online servic<br><b>rd Number is EP-2</b><br>ed this number to ch<br>post it in the work a | es.<br><b>1-01615.</b><br>eck the status of y<br>rea.      | nitted.<br>or your records.<br>your application or to schedu | e/check results of inspect | ions. Please print a copy of y | your   |

\*\*\*\* You cannot schedule for any inspection until permit has been approved.